## じどうかしだしき つか かた 自動貸出機の使い方

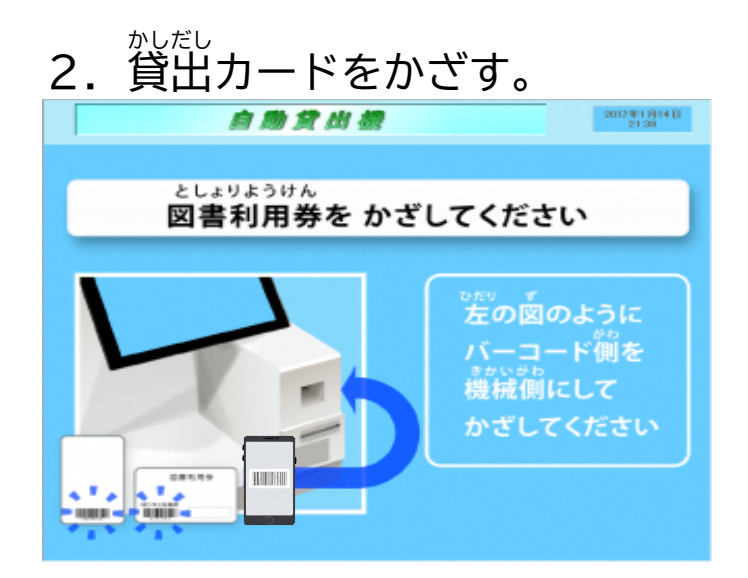

## 3.借りたい資料の冊数を選んで 「次へ」を押す。

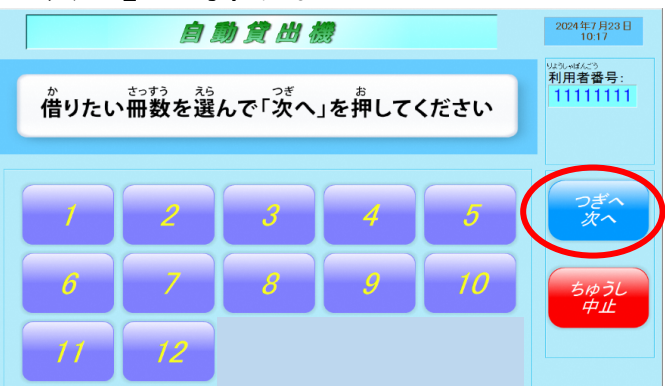

4.借りたい図書等を台の上に置く

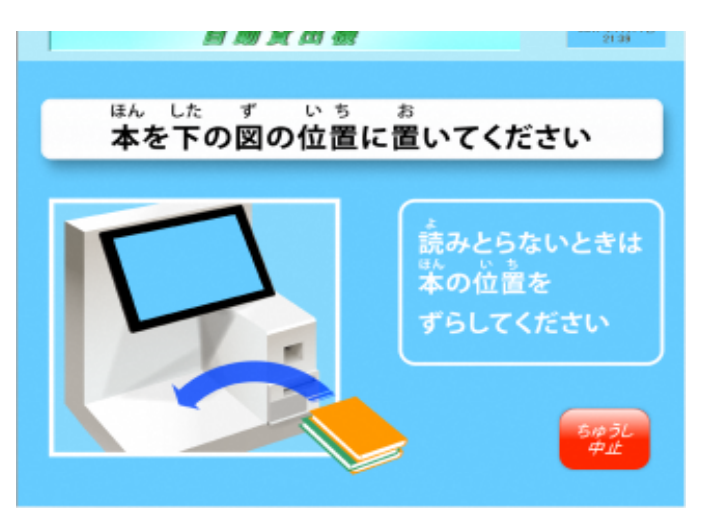

## <sub>ふくすっさつ</sub> 複数冊まとめて貸し出す ことができます

5. 検知した図書等が一覧表示される。このとき、すべての図書 等が表示されているか、確認してから「貸出」をタッチする。

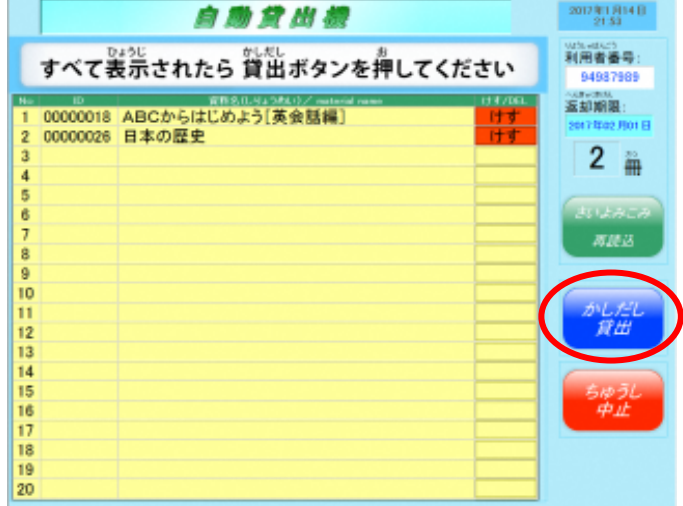

6. 画面を確認し、「閉じる」をタッ チして、貸出票を受け取って 終了

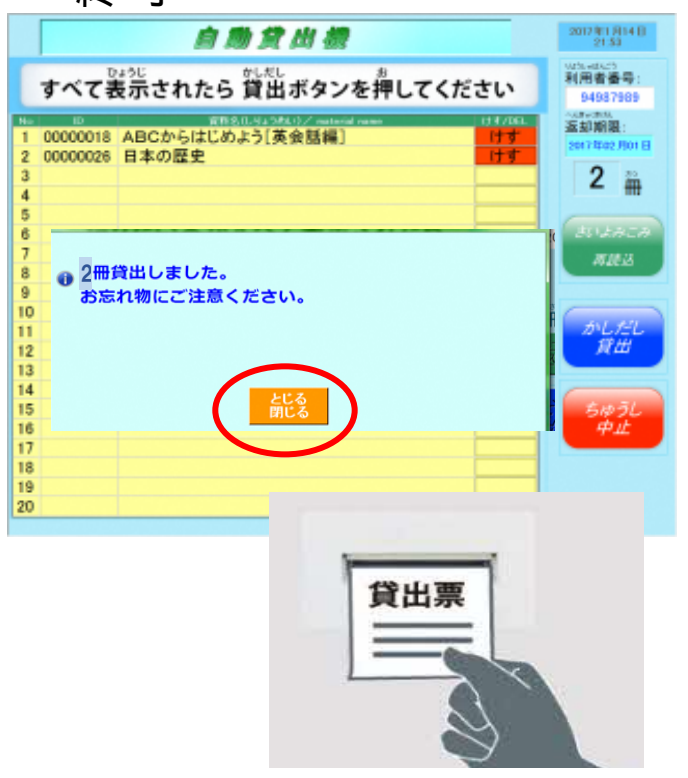